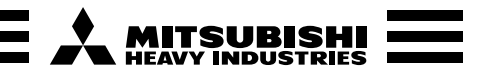

# Manuel d'installation de la télécommande (R/C) de la pompe à chaleur / refroidisseur

Ce manuel d'installation décrit les méthodes d'installation et les précautions relatives à la télécommande. Utilisez ce manuel en même temps que les manuels d'utilisation de la pompe à chaleur / refroidisseur et des autres équipements en option.

Pour une installation correcte de l'unité, veuillez lire attentivement ce manuel au préalable.

### 1. Consignes de sécurité

| •Pour une installation correcte de l'unité, veuillez lire attentivement ce manuel au préalable. |  |  |  |  |
|-------------------------------------------------------------------------------------------------|--|--|--|--|
| Chacune des instructions suivantes doit être soigneusement suivie.                              |  |  |  |  |
| <b>AVERTISSEMENT</b> Le non-respect des présentes instructions peut avoir de graves             |  |  |  |  |
| conséquences (décès, blessures graves, etc.).                                                   |  |  |  |  |
| <b>ATTENTION</b> Le non-respect des présentes instructions peut occasionner des                 |  |  |  |  |
| blessures ou des dommages physiques. Selon les circonstances, les                               |  |  |  |  |
| conséquences peuvent être graves.                                                               |  |  |  |  |
| •Les pictogrammes utilisés dans le texte ont les significations suivantes :                     |  |  |  |  |
| Nation Interdiction Toujours respecter les consignes.                                           |  |  |  |  |

• Veuillez conserver ce manuel en lieu sûr afin de pouvoir vous y référer lorsque nécessaire. Montrez ce manuel à un installateur lorsque vous faites déplacer ou réparer l'unité. En cas de transfert de propriété de cette unité, le manuel d'installation doit être remis au nouveau propriétaire.

# 

- L'appareil doit être installé dans le respect des réglementations locales en matière de câblage.
- •Demandez à un prestataire professionnel d'effectuer l'installation conformément au manuel d'installation. Des travaux d'installation incorrects vous exposent à un risque de décharge électrique, d'incendie ou de panne mécanique.
- •Coupez l'alimentation principale avant de commencer les travaux électriques.
- Le non-respect de cette consigne pourrait occasionner des décharges électriques, des pannes mécaniques ou des dysfonctionnements.
- •N'installez pas l'unité dans un environnement inadapté ou exposé à un risque de production, de pénétration, d'accumulation ou de fuite de gaz.
- Cette unité ne doit pas être utilisée dans des lieux où l'air contient un brouillard d'huile dense, de la vapeur, des vapeurs de solvants organiques, des gaz corrosifs (ammoniac, composés soufrés, acide, etc.) ou dans des lieux où sont employées des solutions acides ou alcalines, des sprays spéciaux, etc. Cela pourrait provoquer des décharges électriques, des pannes mécaniques, de la fumée ou un incendie en raison de la corrosion ou dégrader les performances de l'unité.
- •N'installez pas l'unité dans un lieu sujet à un excès de vapeur d'eau ou à de la condensation. Cela pourrait provoquer des décharges électriques, un incendie ou une panne mécanique.
- •Utilisez les câbles spécifiés pour le câblage et raccordez-les solidement et soigneusement de manière à protéger les pièces électroniques de toute contrainte extérieure. Des connexions ou un montage incorrects peuvent générer de la chaleur, provoquer un incendie, etc.
- Scellez l'orifice d'entrée du câble de la télécommande avec du mastic.
- Si de l'humidité, de l'eau, des insectes, etc. pénètrent dans l'orifice, ils peuvent provoquer des décharges électriques, des incendies ou des pannes mécaniques.
- •Si vous installez l'unité dans un hôpital, des locaux de télécommunication, etc., prenez des mesures pour supprimer le bruit
- Le non-respect de cette consigne peut entraîner un dysfonctionnement ou une panne mécanique en raison des effets dangereux sur l'onduleur. le générateur d'électricité interne, l'équipement médical à haute fréquence, etc. Les bruits transmis par la télécommande aux équipements médicaux ou de communication peuvent perturber les activités médicales ou la diffusion vidéo ou causer des interférences sonores.

- •N'installez pas la télécommande dans les lieux suivants.
- Cela pourrait entraîner une panne mécanique ou une déformation de la télécommande : (1) En plein soleil ; (2) Près de l'équipement de production de chaleur ; (3) Sur des surfaces irrégulières.
- •Ne laissez pas la télécommande avec son boîtier supérieur retiré. Lorsque le boîtier supérieur est retiré, insérez une boîte ou un sac d'emballage pour protéger les circuits imprimés ou les autres pièces intérieures de la poussière, de l'humidité, etc.
- •L'appareil ne doit pas être utilisé par des enfants ou des personnes dont les capacités physiques, sensorielles ou mentales sont diminuées ou manquant d'expérience et de connaissances, à moins qu'ils ne soient surveillés et formés.
- •Les enfants doivent être informés qu'ils ne doivent pas jouer avec l'appareil.

## 2. Accessoires et pièces préparées sur place

| Accessoires                                                           | Unité princi<br>manuel d'in          | pale de la té<br>stallation | nités,                                                                                                    |                                                                                                    |                                                      |  |
|-----------------------------------------------------------------------|--------------------------------------|-----------------------------|----------------------------------------------------------------------------------------------------|----------------------------------------------------------------------------------------------------|------------------------------------------------------|--|
| Pièces préparées s                                                    | sur place                            |                             |                                                                                                    |                                                                                                    |                                                      |  |
| Nom de l'é                                                            | lément                               | Qté                         | Remarques                                                                                                    | La taille maximale des fils utilisés dans le boîtier d                                                                                                    |                                                      |  |
| Boîte de commutation<br>Pour 1 unité ou 2 unités<br>(JISC8340)        |                                      | 1 unité                     | Inutiles lorsque la télé-                                                                                                    | la telecommande est de 0,5 mm <sup>2</sup> .<br>Par conséquent, lorsque la longueur du câble est<br>supérieure à 100 m, connectez les fils de la télécom-<br>mande à des fils plus gros situés à l'extérieur de la<br>télécommande.<br>Lorsque les fils sont connectés, prenez des mesures<br>pour empêcher l'eau, etc. de pénétrer dans les parties<br>connectées. |                                                      |  |
| Tube en acier fin (JIS C8305)<br>Contre-écrou, douille<br>(JIS C8330) |                                      | Selon les<br>besoins        | commande est installé<br>directement sur un mur                                                                                   |                                                                                                    |                                                      |  |
|                                                                       |                                      | Selon les<br>besoins        |                                                                                                    |                                                                                                    |                                                      |  |
| Goulotte                                                              |                                      | Selon les<br>besoins        | Nécessaire pour installer la télécommande sur le mur                                                                              | < 200 m                                                                                                    | Fil de blindage 0,5 mm <sup>2</sup> x 2 âmes (MVVS)  |  |
| Mastic                                                                |                                      | Selon les                   | Pour colmater les inters-                                                                                                    | < 300 m                                                                                                    | Fil de blindage 0,75 mm <sup>2</sup> x 2 âmes (MVVS) |  |
| Triustie                                                              | Mastic                               |                             | tices                                                                                                    | < 400 m                                                                                                    | Fil de blindage 1,25 mm <sup>2</sup> x 2 âmes (MVVS) |  |
| Chevilles à expansion                                                 |                                      | Selon les<br>besoins        |                                                                                                    | < 600 m                                                                                                    | Fil de blindage 2,0 mm <sup>2</sup> x 2 âmes (MVVS)  |  |
| Câble de la téléco<br>(fil de blindage 0<br>x 2 âmes (MVVS            | ommande<br>,3 mm <sup>2</sup><br>S)) | Selon les<br>besoins        | Veillez à raccorder les<br>deux extrémités à la terre<br>Pour une longueur supé-<br>rieure à 100 m, voir le<br>tableau de droite. |                                                                                                    |                                                      |  |
| <u> </u>                                                              |                                      |                             |                                                                                                    |                                                                                                    |                                                      |  |

## 3. Lieu d'installation

| Méthode d'installation | [Utilisation d'une boîte de commutation |
|------------------------|-----------------------------------------|
|                        | [Installé directement sur un mur]       |
| Sens du câblage        | [Vers l'arrière]                        |
|                        | [En haut au centre] ou [En haut à gauch |

Précautions à prendre lors du choix du lieu d'installation

(1) La surface d'installation doit être plane et suffisamment solide. Le boîtier de la télécommande ne doit pas être déformé.

### À noter :

- N'installez pas la télécommande dans un endroit exposé à la lumière directe du soleil ou dont l'air ambiant est supérieur à 40 °C ou inférieur à 0 °C.
- Cela pourrait entraîner une décoloration, une déformation, un dysfonctionnement ou une panne mécanique.

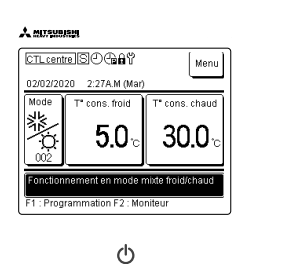

PJZ012D156B **RC-MCU-E** 

# 

Ω

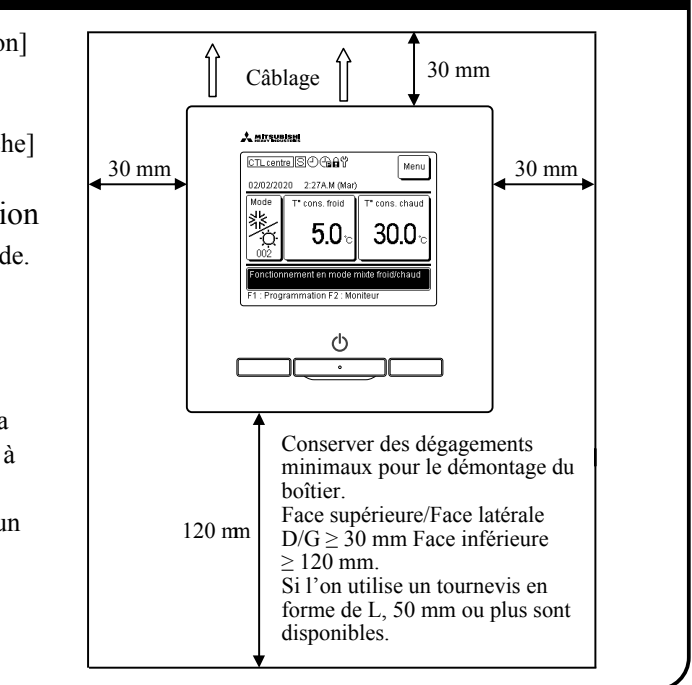

# 4. Installation et câblage

# Dimensions (vue de face)

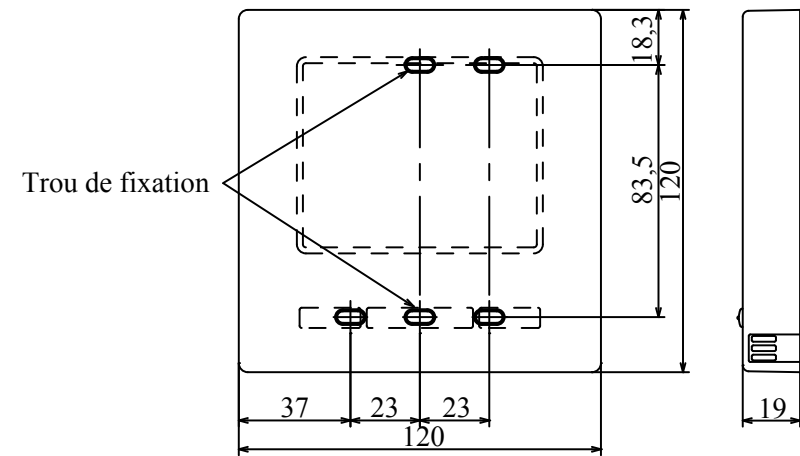

- ① Pour retirer le boîtier supérieur du boîtier inférieur de la télécommande :
  - Insérez la pointe d'un tournevis à tête plate ou d'un tournevis similaire dans l'encoche située au bas de la télécommande et faites-la légèrement pivoter pour la retirer.

Veillez à protéger le boîtier supérieur retiré de l'humidité ou de la poussière.

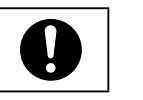

2 Connectez les fils des bornes X et Y de la télécommande aux bornes X et Y de l'unité de pompe à chaleur. Il n'y a pas de polarité dans le câblage de la télécommande (X et Y).

En cas de câblage intégré (si le câblage est déplacé vers l'arrière)

③ Intégrez au préalable la boîte de commutation et les fils de la télécommande.

Scellez l'orifice d'entrée du câblage de la télécommande avec du mastic.

- Si de la poussière ou des insectes pénètrent à l'intérieur, ils peuvent provoquer des décharges électriques, des incendies ou des pannes mécaniques.
- ④ Si les fils passent par le boîtier inférieur, fixez ce dernier à la boîte de commutation en deux endroits.

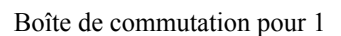

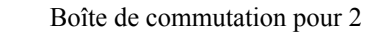

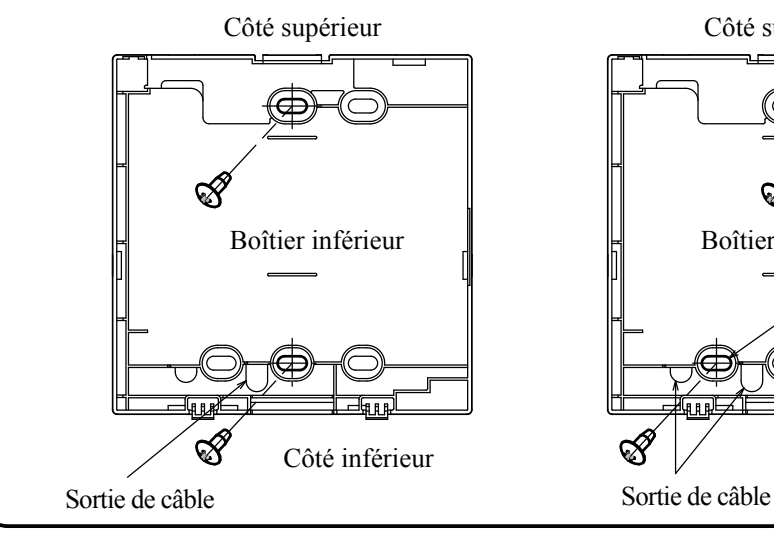

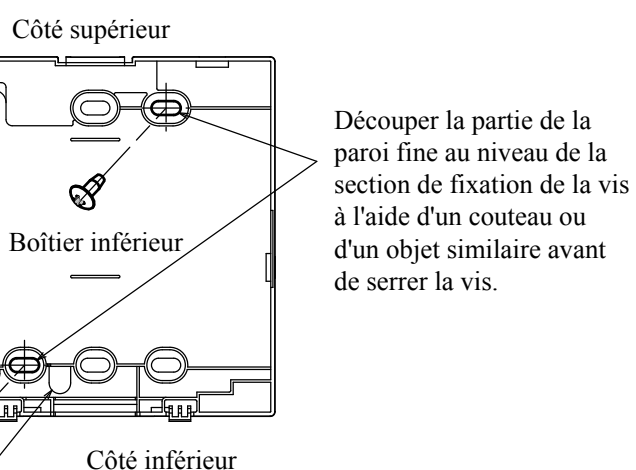

Côté PCB (vue de l'arrière)

Bornier

Boîte de commutation

Sceller avec du mastic

Câble de la télécommande

ontre-écrou

æ

Capteur

4. Installation et câblage (suite)

- (5) Si vous fixez le boîtier inférieur en diagonale en deux endroits, découpez la partie de la paroi fine du boîtier.
- (6) Fixez les fils de manière à ce qu'ils passent autour des vis de la borne située sur le boîtier supérieur de la télécommande.
- ⑦ Installez le boîtier supérieur de manière à ce qu'il ne pince pas les fils de la télécommande.

En cas de câblage exposé (si le câblage est retiré du centre supérieur ou de la partie supérieure gauche de la télécommande)

③ Découpez les parties à paroi fine des boîtiers pour que la taille du trou corresponde à la taille du fil.

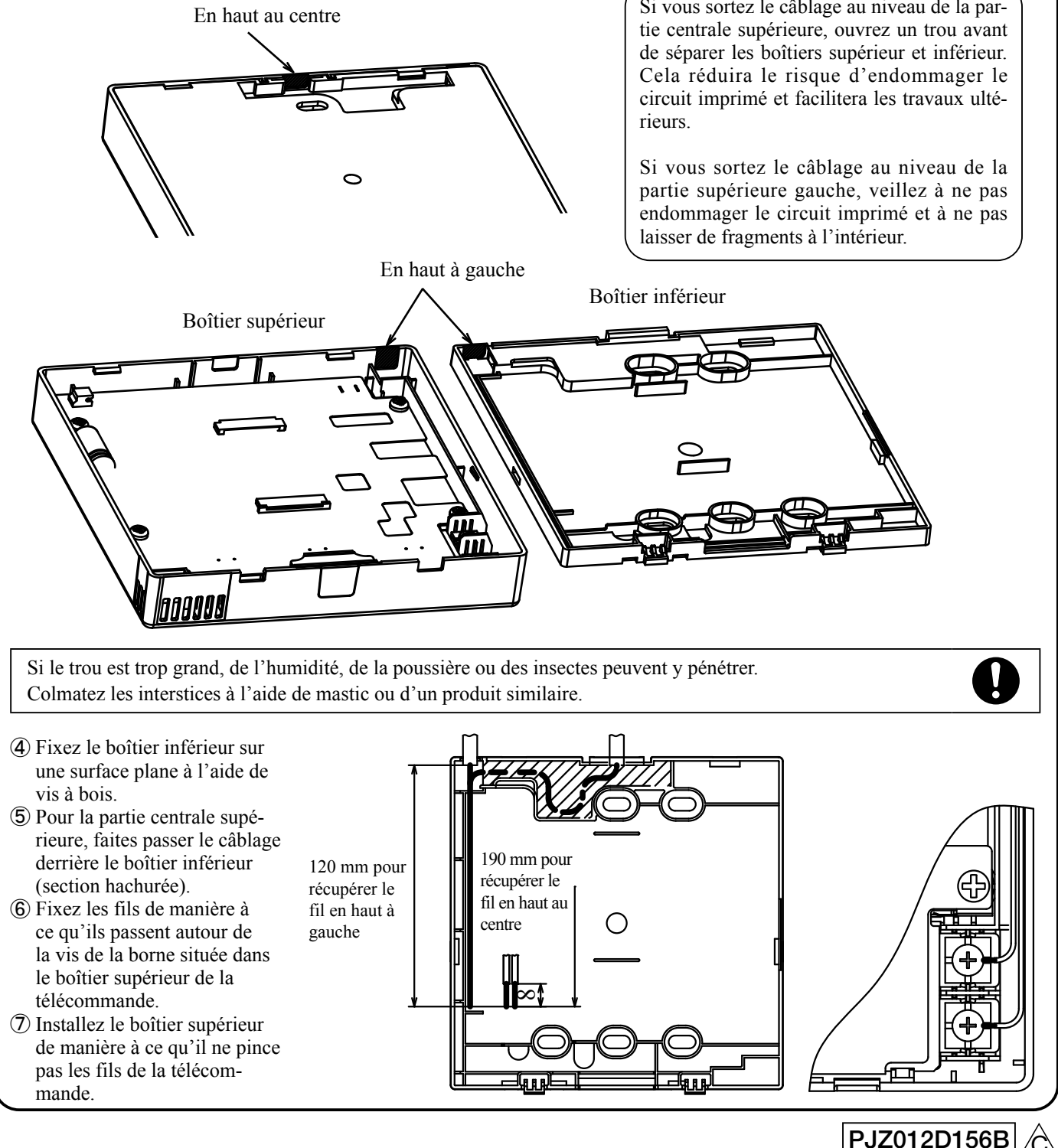

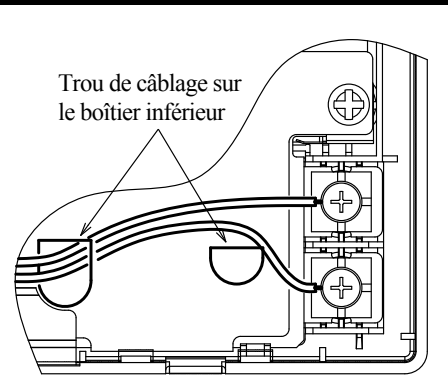

Si vous sortez le câblage au niveau de la par-

### 5. Réglage « Principale »/« Second. » en cas d'utilisation de plusieurs télécommandes

Il est possible d'utiliser jusqu'à deux télécommandes pour une pompe à chaleur / refroidisseur ou un ensemble. L'une est la télécommande principale et l'autre est la télécommande secondaire. La plage de fonctionnement est différente selon qu'il s'agit d'une télécommande principale ou secondaire.

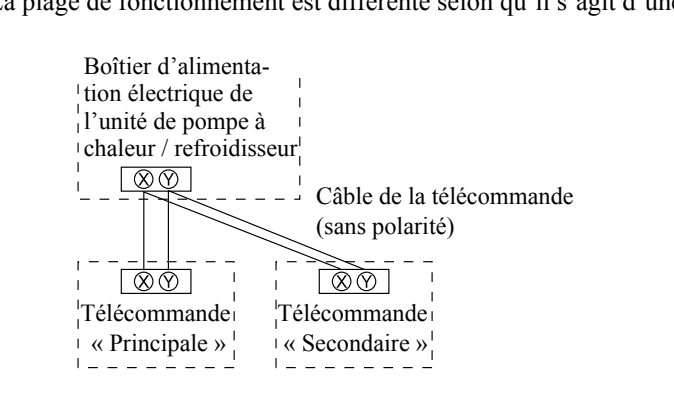

| ○ : Opérationnel             |            |         |  |  |
|------------------------------|------------|---------|--|--|
| Fonctions de la télécommande | Principale | Second. |  |  |
| Marche/Arrêt                 | 0          | 0       |  |  |
| Mode de fonctionnement       | 0          | -       |  |  |
| Temp. consigne               | 0          | -       |  |  |
| Programmation                | 0          | -       |  |  |
| Historique des erreurs       | 0          | 0       |  |  |
| Réglages fonction R/C        | 0          | 0       |  |  |

Définir « Principale » et « Second. » en suivant la même procédure que celle décrite à la section 6.

### À noter : Configuration des mots de passe

Le mot de passe administrateur (pour les réglages quotidiens) et le mot de passe service (pour l'installation, le test de fonctionnement et la maintenance) sont utilisés.

O Le mot de passe administrateur par défaut est « 0000 ». Ce mot de passe peut être modifié. (Voir le manuel d'instructions.)

Si vous oubliez le mot de passe administrateur, maintenez simultanément les touches [F1] et [F2] pendant cing secondes dans l'écran de saisie du mot de passe administrateur afin de le redéfinir.

○ Le mot de passe service est « 9999 » et ne peut être modifié.

Lors de la saisie du mot de passe administrateur, le mot de passe service « 9999 » est également accepté.

### À noter : Test de fonctionnement

Un test de fonctionnement est nécessaire pour faire fonctionner l'unité pour la première fois. Pour plus d'informations sur l'exécution du test de fonctionnement, consultez le manuel d'installation ou d'utilisation de la pompe à chaleur / refroidisseur.

## 6. Réglages initiaux à la mise sous tension

Définissez les paramètres des fonctions de la télécommande (R/C sur l'écran d'affichage) principale/secondaire, les paramètres de l'horloge et les paramètres de la programmation en fonction de l'affichage lorsque l'appareil est mis sous tension. (1) Si les télécommandes principale et secondaire ne sont pas réglées, passez de l'étape ① à l'étape ② pour afficher l'écran

- d'entrée « Principale »/« Second. ».
- Appuyez sur [Principale] ou [Second.] dans le boîtier. Démarrez le réglage initial. Si vous appuyez par erreur, vous pourrez modifier les réglages après avoir terminé le réglage initial.

mode mixte F/C ».

- (2) Si la télécommande principale et la télécommande secondaire sont réglées, affichez (9) Écran principal. (3) Si vous commencez les réglages en utilisant la première télécommande comme « Principale », la deuxième télécommande
- est automatiquement réglée sur « Second. ».

| ① Écran de démarrage                                                                                                    | 2 Écran de sélection                                                                                                    |
|----------------------------------------------------------------------------------------------------|----------------------------------------------------------------------------------------------------|
| Version :<br>IDProgramme                                                                                                    | Sélect. télécommande<br>ou secondai<br>Principale                                                                                                    |
|                                                                                                    | $[Principale] \Rightarrow (3) \Rightarrow (4)$ $[Second.] \Rightarrow (5) \Rightarrow (6)$                                                                                                    |
| 3 Écran de recherche d'unités                                                                                                    | (4) Écran de chargem informations sur l'un                                                                                                    |
| Recherche d'unités 50 %                                                                                                    | Chargement des informatio<br>Sera terminé dans 4 se                                                                                                    |
| Écran de réglage de l'horloge P2          Féglage de l'horloge         PM         PM         PM         PM         PM         PM         PM         PM         PM | Écran de rappel de programmation      Veuillez définir un pr      Oui                                                                                                    |
| Weuillez configurer                                                                                                    | À l'étape ⑦, appuyez su<br>passer à l'étape ⑧.<br>À l'étape ⑦, appuyez su<br>(définir plus tard) pour a<br>principal à l'étape ⑨.<br>Appuyez sur le bouton M<br>corps principal pour affic<br>« Veuillez définir un proc |
| Arrière<br>Sélectionnez l'élément à modifier.                                                                                                    | <ul> <li>quez les réglages confort<br/>Programmation ».</li> <li>Si vous ne définissez p<br/>sélectionnez « Invalid.</li> </ul>                                                                                          |

| Appliquez l  | es réglages | conformément à |
|--------------|-------------|----------------|
| « 8-1. Progi | ammation    | ».             |

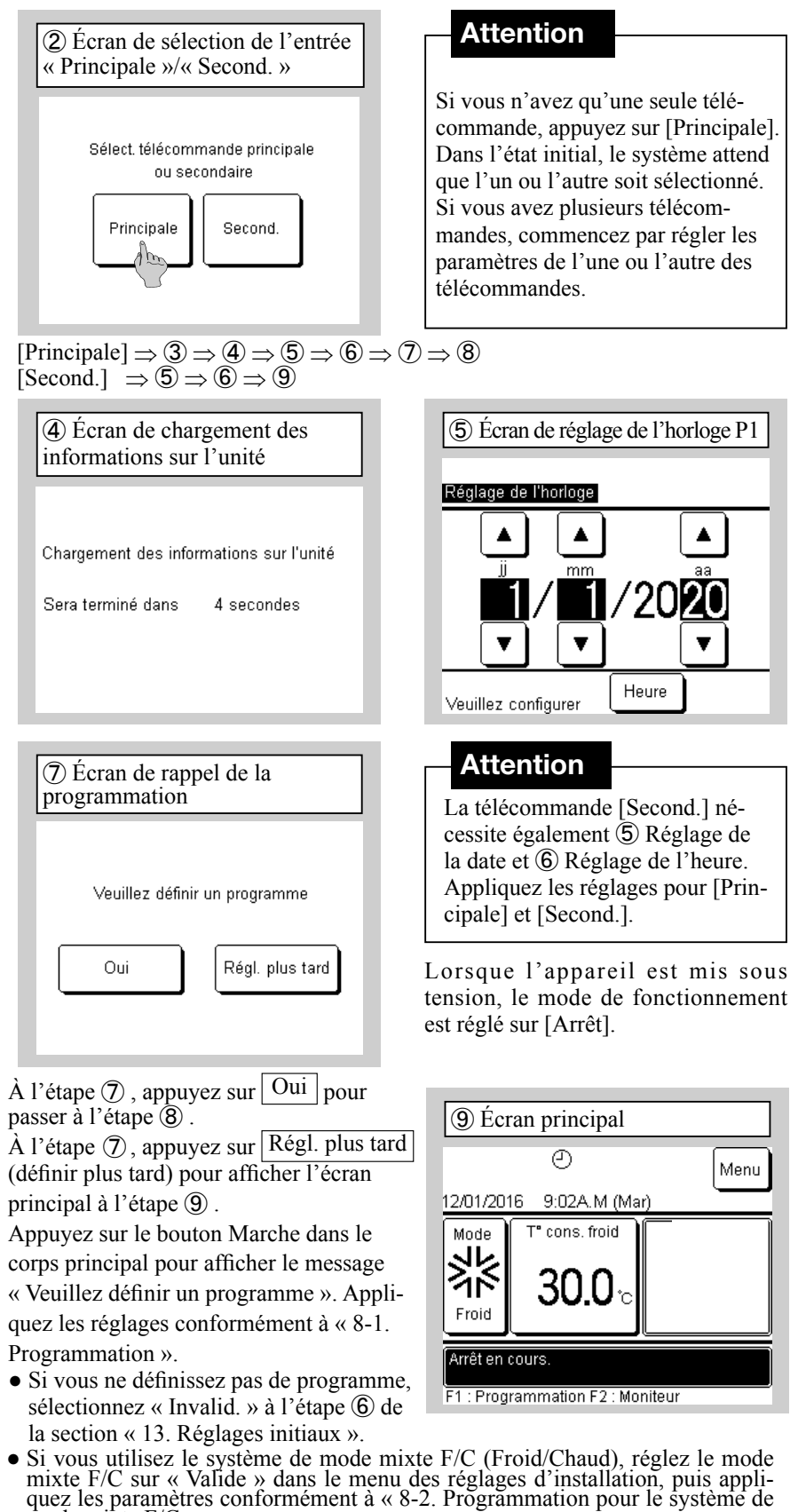

PJZ012D156B

### 7. Réglage de la langue

Vous pouvez définir les langues d'affichage suivantes en plus de l'anglais par défaut. Options : anglais, italien, allemand, français, espagnol, néerlandais Écran principal  $\Rightarrow$  Menu  $\Rightarrow$  Suivant  $\Rightarrow$  Sélectionner la langue

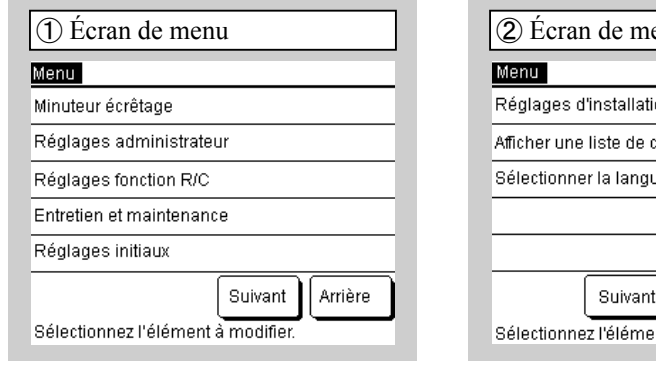

|                         | 2       |
|-------------------------|---------|
| Sélectionner la langue  |         |
| Nederlandse             |         |
|                         |         |
|                         |         |
|                         |         |
|                         |         |
| Définir Précéd.         | Arrière |
| Sélectionnez une langue |         |

| 2 Écran de menu P2               |         |
|----------------------------------|---------|
| Menu                             |         |
| Réglages d'installation          |         |
| Afficher une liste de contacts   |         |
| Sélectionner la langue           |         |
|                                  |         |
|                                  |         |
| Suivant                          | Arrière |
| Selectionnez relement a modifier |         |

| (  | 3) Sélectionner la langue |
|----|---------------------------|
| s  | électionner la langue     |
| Е  | nglish                    |
| It | aliano                    |
| D  | eutsch                    |
| F  | rançais                   |
| E  | spañol                    |
|    | Définir Suivant Arrière   |
| S  | électionnez une langue    |

### 8-1. Programmation

Après avoir configuré le réglage de l'horloge dans les réglages initiaux ou si vous appuyez sur le bouton F1 [Programme] dans le corps principal et Modif. programme pour sélectionner, vous pouvez passer à l'écran de menu et à l'écran de programmation. Il est possible de définir jusqu'à six programmes pour la date de début et le mode de fonctionnement pour une année donnée. Si l'écran de programmation est omis, vous ne pourrez pas effectuer les opérations de l'unité. Si vous n'utilisez pas la fonction de programmation, modifiez « Programmation » dans « 13. Réglages initiaux » et définissez-la sur « Invalid. ».

| ① Écran du menu de programmation                                                                                        | ② Écran de la liste de programmation                                                                                          |
|----------------------------------------------------------------------------------------------------|----------------------------------------------------------------------------------------------------|
| Programmation                                                                                                    | Programmation                                                                                                    |
| Programmation                                                                                                    | Régl.                                                                                                    |
| Réglage jour d'arrêt                                                                                                    | 1 Valide 01/01                                                                                                    |
|                                                                                                    | 2 Valide 01/03                                                                                                    |
|                                                                                                    | 3 Invalid. 26/03                                                                                                    |
|                                                                                                    | 4 Invalid. 06/05                                                                                                    |
|                                                                                                    | 5 Valide 01/06                                                                                                    |
|                                                                                                    | 6 Invalid. 21/08                                                                                                    |
| Sélectionnez l'élément à modifier.                                                                                      | Modifier<br>Sélect. un nombre et appu                                                                                         |
| électionnez Programmation .<br>i vous sélectionnez<br>Réglage jour d'arrêt , passez à « 9.<br>églage jour d'arrêt » ① . | Appuyez et sélectionne<br>à régler, puis sélection<br>Les paramètres sont «<br>défaut, et les champs<br>et « Mode » sont vide |
| (4) Écran de réglage de la date de début du fonctionnement                                                              | (5) Écran de sélection fonctionnement pour l                                                                                  |
| Régl. date pour démarrer fonct.<br>Date de début 1<br>Régl. August 1                                                    | Mode de fonctionnement<br>Mode de fonctionnement 1                                                                            |

| Froid |  |
|-------|--|
|       |  |
|       |  |

Sélectionnez un mode de fonctionnement.

ment, puis sélectionnez Définir Retournez au menu de la liste à l'étape (2).

| r de              |                       | (8<br>d         | B) Écra<br>u min                            | an de<br>uteur               | sélecti<br>hebdo               |
|-------------------|-----------------------|-----------------|---------------------------------------------|------------------------------|--------------------------------|
|                   |                       | Mi<br>Ve        | inuteur h<br>en 1                           | lebdom                       | adaire                         |
|                   |                       |                 | Régl.                                       | Туре                         | Heure                          |
| Dim               |                       | 1               | Valide                                      | OFF                          | 2:00A.I                        |
|                   |                       | 2               | Valide                                      | ON                           | 8:00A.I                        |
|                   |                       | 3               | Valide                                      | OFF                          | 5:00P.I                        |
|                   |                       | 4               | Invalid.                                    | OFF                          |                                |
| rière<br>odifier. |                       | [N<br>S         | Aodifier<br>élection                        | Enr<br>nez une               | reg. R<br>e ligne et           |
| emaine            | App<br>« Va<br>utilis | uy<br>lie<br>se | vez et s<br>de »/« l<br>z les bo<br>inir ]. | électio<br>Invalid<br>outons | onnez le<br>l. » dans<br>▲/▼ p |
|                   | SI VO                 | ou              | is souh:                                    | aitez n                      | noaifier                       |

sélectionnez Définir (enregistrer).

| mmation actuellement défini, appuyez<br>Régl. pour le définir sur « Invalid. » |                               |       |       |     |     |       |  |
|--------------------------------------------------------------------------------|-------------------------------|-------|-------|-----|-----|-------|--|
| ⑦ Écran de sélection du jour de la semaine individuel                          |                               |       |       |     |     |       |  |
| Minute<br>Réglai                                                               | e <mark>ur heb</mark><br>ge 1 | domad | daire |     |     |       |  |
| Lun                                                                            | Mar                           | Mer   | Jeu   | Ven | Sam | Dim   |  |
|                                                                                |                               |       |       |     | Ar  | rière |  |

Sélectionnez le jour de la semaine à mo

Sélectionnez un jour de la se pour régler le minuteur.

Utilisez les boutons ▲/▼ pour régler la date de début, appuyez sur Régl. pour passer à « Valide », puis sélection-

Suivant

Arrière

nez Suivant . Si vous n'utilisez pas le numéro de prograi sur

Régler la date/le mois avec 🔺

| Sélectionnez               | Programmation                         |
|----------------------------|---------------------------------------|
| Si vous sélect             | tionnez                               |
| Réglage jour               | d'arrêt , passez à                    |
| Réglage jour               | d'arrêt » (1).                        |
|                            |                                       |
| (4) Écran d<br>début du fo | e réglage de la date<br>onctionnement |

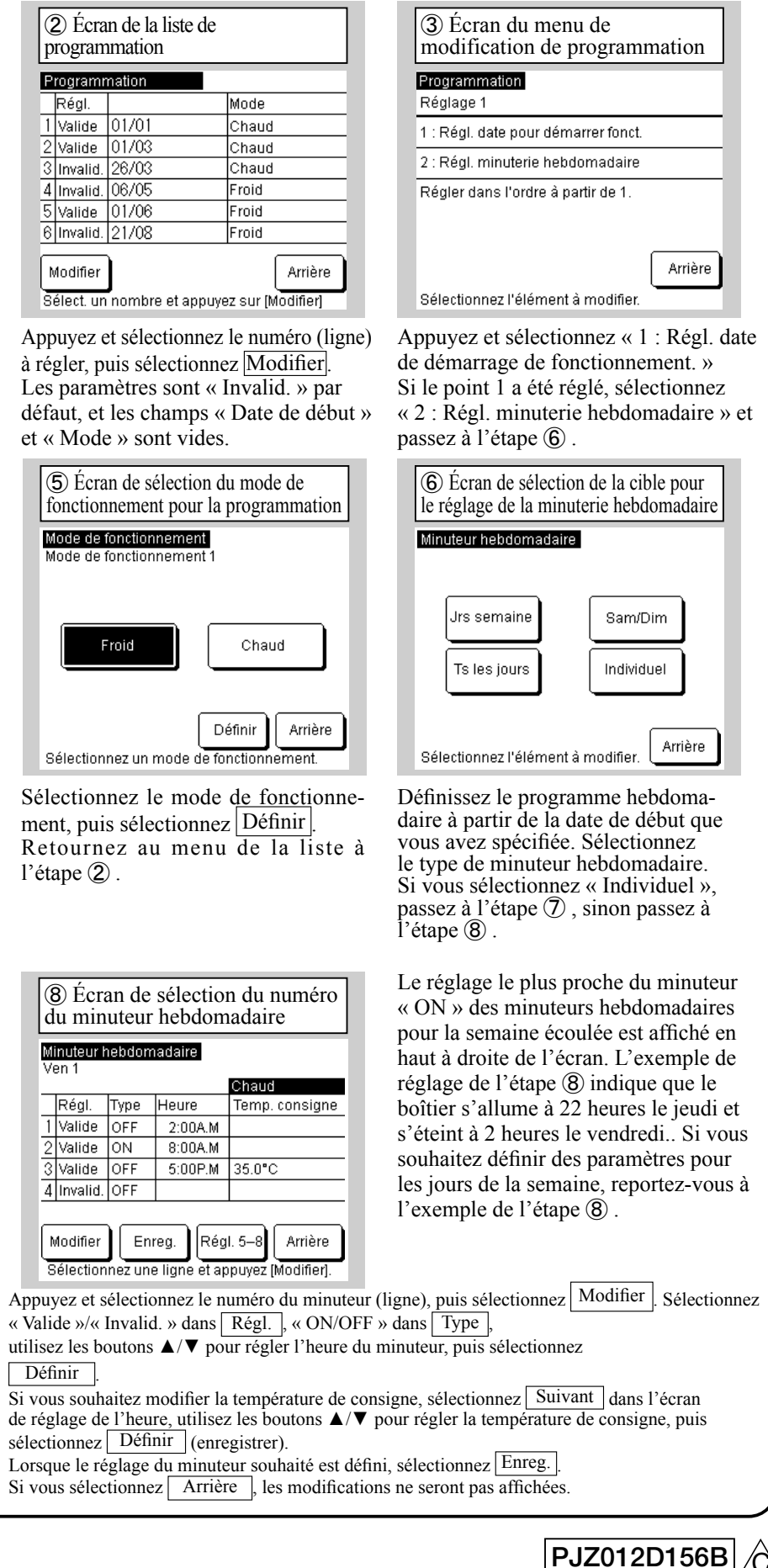

# 8-1. Programmation (suite)

| (9) Écran de confirmation de l'enregistrement du minuteur hebdomadaire | DÉcran principal                                                               |
|------------------------------------------------------------------------|--------------------------------------------------------------------------------|
| Minuteur hebdomadaire<br>Ven 1                                         | CTL centre S () (Menu 02/02/2016 2:27A.M (Mar)                                 |
| Oui                                                                    | Mode<br>K<br>Froid<br>T° cons. froid<br>5.00 C<br>C<br>Délai arrêt<br>5:00 P.M |
| Arrière                                                                | Arrêt en cours.<br>F1 : Programmation F2 : Moniteur                            |

Pour enregistrer, sélectionnez Oui Revenez à l'étape 6. Répétez cette procédure avec les paramètres configurés aux étapes (3) à (9) pour chaque date de début indiquée dans « Programmation » à l'étape (2).

Si vous revenez à l'écran principal, 🕘 « Programmation » s'affiche. Deux jours après l'exécution de l'action concernée, l'unité fonctionnera selon la programmation. Si vous souhaitez faire passer le programme d'aujourd'hui ou de demain en mode « Valide » îmmédiatement après avoir défini un horaire, appliquez les réglages conformément à « 10. Programme d'aujourd'hui ou de demain ».

### 8-2. Programmation pour le système de mode mixte F/C

Lorsque vous réglez le système de mode mixte F/C, réglez le mode mixte F/C sur « Valide » dans le menu des réglages d'installation. Après le passage à « Valide », l'écran principal de la télécommande s'allume.

Si vous appuyez sur le bouton F1 [Programme] dans le corps principal et que vous appuyez sur et sélectionnez Modif. programme | vous pouvez passer à l'écran Menu et définir la programmation.

Il est possible de définir jusqu'à six programmes pour « Date de début » et « Changer unité pour passage froid/chaud » pour une année donnée. Si le calendrier n'est pas défini, vous ne pourrez pas effectuer les opérations de l'unité. Si vous n'utilisez pas la fonction de programmation, modifiez « Programmation » dans « 13. Réglages initiaux » et définissez-la sur « Invalid. ».

| ① Écran du menu de programmation                                                                                                    | 2 Écran de la liste de programmation                                                                                                    | ③ Écran du menu de modification de programmation                                                                                                    |
|----------------------------------------------------------------------------------------------------|----------------------------------------------------------------------------------------------------|----------------------------------------------------------------------------------------------------|
| Programmation Programmation Réglage jour d'arrêt Arrière Sélectionnez l'élément à modifier.                                                                                                    | Programmation         Régl.       Date de début       Mode         1       Valide       01/01       Mde mxte F/C : 006         2       Valide       01/03       Mde mxte F/C : 009         3       Invalid.       26/03       Mde mxte F/C : 005         4       Invalid.       06/05       Mde mxte F/C : 008         5       Valide       01/06       Mde mxte F/C : 008         6       Invalid.       21/08       Mde mxte F/C : 005         Modifier         Sélect. un nombre et appuyez sur [Modifier] | Programmation<br>Régl. 1<br>1 : Régl. date pour démarrer fonct.<br>2 : Régl. minuterie hebdomadaire<br>Régler dans l'ordre à partir de 1.<br>Arrière<br>Sélectionnez l'élément à modifier.                     |
| Sélectionnez Programme .<br>Si vous sélectionnez Réglage jour d'arrêt ,<br>passez à « 9. Réglage jour d'arrêt » ① .                                                                               | Appuyez et sélectionnez le numéro (ligne) à sélectionner, puis sélectionnez Modifier.<br>Les paramètres sont « Invalid. » par défaut, et les champs « Date de début » et « Mode » sont vides.                                                                                                    | Appuyez et sélectionnez « 1 : Régl. date de<br>démarrage de fonctionnement. »<br>Si le point 1 a été réglé, sélectionnez « 2 : Régl.<br>minuterie hebdomadaire » et passez à l'étape 6                         |
| ④ Écran de réglage de la date de début du fonctionnement          Régl. date pour démarrer fonct.         Date de début 1         Régl.         Ji         Ji         Valide         Ji         T | <ul> <li>Écran de changement d'unité pour passage froid/chaud</li> <li>Changer unité pour passage froid/chaud</li> <li>Code 1 dernière unité en mode froid</li> <li>DOB</li> <li>Définir</li> </ul>                                                                                                    | <ul> <li>Écran de sélection de la cible pour le réglage de la minuterie hebdomadaire</li> <li>Minuteur hebdomadaire</li> <li>Jrs semaine</li> <li>Sam/Dim</li> <li>Ts les jours</li> <li>Individuel</li> </ul> |

Utilisez les boutons  $\blacktriangle / \lor$  pour régler la date de début de l'opération, appuyez sur Régl. pour passer à « Valide », puis sélectionnez Suivant. Si vous n'utilisez pas le numéro de programmation actuellement défini, appuyez sur Régl. pour le définir sur « Invalid. ».

Régler la date/le mois avec 🗚

Suivant

Arrière

Utilisez les boutons ▲/▼ pour régler la dernière adresse de refroidissement, puis sélectionnez Définir Sélectionnez « Retour » pour revenir au menu de la liste de l'étape 2

Arrière

App. 🔺 🛡 pour choisir code unité.

Unités (001-0++) : mode froid

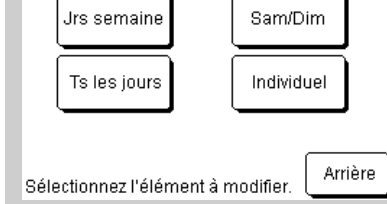

Définissez le minuteur hebdomadaire à partir de la date de début de l'opération que vous avez spécifiée. Sélectionnez le type de minuteur hebdomadaire. Si vous sélectionnez « Individuel », passez à l'étape (7), sinon passez à l'étape (8)

|          | ⑦É<br>sema                                                    | cran<br>aine i | de ré<br>ndivi | glag    | e du j | jour (       | de la              |               |               | (8<br>dı                 | ) Écra<br>1 min           | an de<br>uteur                 | sélecti<br>hebdo       |
|----------|---------------------------------------------------------------|----------------|----------------|---------|--------|--------------|--------------------|---------------|---------------|--------------------------|---------------------------|--------------------------------|------------------------|
|          | Minute<br>Régl. 1                                             | eur heb<br>I   | domai          | daire   |        |              |                    |               |               | Mii<br>Ve                | nuteur I<br>n 1           | hebdor                         | nadaire                |
|          | Lun                                                           | Mar            | Mer            | Jeu     | Ven    | Sam          | Dim                |               |               | <b>F</b> 1               | Régl.                     | Туре                           | Heure                  |
|          |                                                               | inai           |                | 000     | 1011   | ouiii        | 0                  |               |               | 8                        | vallue<br>Invalid         |                                | P.M 0.00               |
|          |                                                               |                |                |         |        |              |                    |               |               | Ť                        | Invalid.                  | ON                             | P.M 1:00               |
|          |                                                               |                |                |         |        |              |                    |               |               | 8                        | Valide                    | OFF                            | P.M 5:00               |
|          | Sélect                                                        | ionnez         | le jour        | de la s | semair | A<br>ne à mi | rrière<br>odifier. |               |               | M<br>Sé                  | odifier<br>lectioni       | ) En<br>nez une                | reg. R<br>e ligne et : |
| Sé<br>po | Sélectionnez un jour de la semair<br>pour régler le minuteur. |                |                |         |        |              | ne                 | Aj<br>du<br>M | pp<br>n<br>od | uyez<br>iinute<br>lifier | et sél<br>eur (li<br>Séle | ectioni<br>igne), p<br>ctionne |                        |

« Invalid. » dans Régl. , « ON/ OFF » dans Type, utilisez les boutons  $\blacktriangle / \nabla$  pour régler l'heure du minuteur, puis sélectionnez Définir. Si vous souhaitez modifier la température de refroidissement et de chauffage de consigne, sélectionnez Suivant dans l'écran de réglage de l'heure, utilisez les boutons  $\blacktriangle / \triangledown$  pour régler la température de refroidissement et de chauffage de consigne, puis sélectionnez Définir.

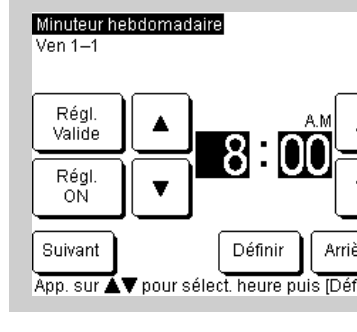

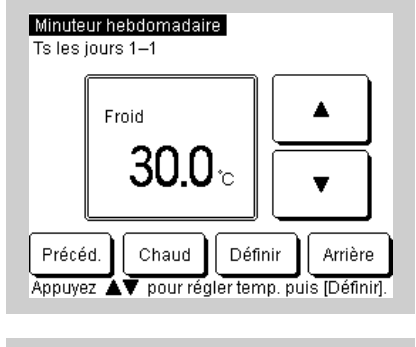

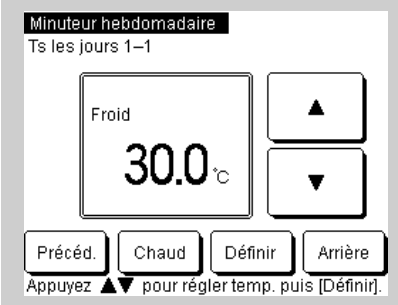

# ne de mode mixte F/C (suite)

| on du numéro<br>madaire |                    |         |  |  |  |
|-------------------------|--------------------|---------|--|--|--|
|                         | Jeu ON<br>Mde mxte | 0:00A.M |  |  |  |
|                         | 5.0°C              | 55.0°C  |  |  |  |
| _                       | 5.0°C              | 55.0°C  |  |  |  |
|                         |                    |         |  |  |  |
| ég                      | 1. 1–4             | Arrière |  |  |  |
| appuyez (Modifier).     |                    |         |  |  |  |

onnez le numéro , puis sélectionnez nnez « Valide »/

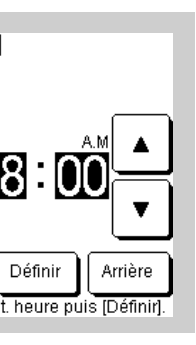

| (8) Écran de sélection du numéro du minuteur hebdomadaire |           |         |             |           |             |  |
|-----------------------------------------------------------|-----------|---------|-------------|-----------|-------------|--|
| М                                                         | inuteur I | hebdon  | nadaire     |           |             |  |
| V                                                         | en 1      |         |             | Jeu ON    | 0:00A.M     |  |
| _                                                         |           |         |             | Mde mxte  | e F/C : 002 |  |
|                                                           | Régl.     | Туре    | Heure       | Temp.con  | signe (F/C) |  |
| 5                                                         | Valide    | ON      | A.M 9:00    | 5.0°C     | 55.0°C      |  |
| 6                                                         | Invalid.  | OFF     | P.M 0:00    |           |             |  |
| 7                                                         | Invalid.  | ON      | P.M 1:00    | 5.0°C     | 55.0°C      |  |
| 8                                                         | Valide    | OFF     | P.M 5:00    |           |             |  |
| · · · · · · · · · · · · · · · · · · ·                     |           |         |             |           |             |  |
| Modifier Enreg. Régl. 1–4 Arrière                         |           |         |             |           |             |  |
| Se                                                        | électionr | nez une | ligne et ap | ouyez (Mi | odifier].   |  |

Le réglage le plus proche du minuteur « ON » des minuteurs hebdomadaires pour la semaine écoulée est affiché en haut à droite de l'écran. L'exemple ci-dessus indique que vous devez sélectionner « ON » à 22 h 00 le jeudi et régler l'adresse de réglage Froid/ Chaud sur « 2 ». Si vous souhaitez définir des paramètres pour les jours de la semaine, reportez-vous à l'exemple ci-dessus.

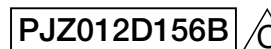

### 8-2. Programmation pour le système de mode mixte F/C (suite)

| (9) Écran de confirmation de l'enre-        | ① Écran principal                                                            |
|---------------------------------------------|------------------------------------------------------------------------------|
| gistrement du minuteur hebdomadaire         | CTL centre SI은 슈요앱                                                           |
| Ven 1                                       | 02/02/2020 2:27A.M (Mar)                                                     |
| Voulez-vous enregistrer le réglage ?<br>Oui | Mode<br>↓↓<br>002<br>↓↓<br>↓↓<br>↓↓<br>↓↓<br>↓↓<br>↓↓<br>↓↓<br>↓↓<br>↓↓<br>↓ |
|                                             | Fonctionnement en mode mixt                                                  |
| Arrière                                     | F1 : Programmation F2 : Monite                                               |

Pour enregistrer, sélectionnez Oui. Revenez à l'étape 6 . Répétez les réglages des étapes (3) à (9) chaque fois que la programmation de l'étape (2) commence

Si vous revenez à l'écran principal,  $\mathcal{D}$  « Programmation » s'affiche. Deux jours après l'exécution de l'action concernée, l'unité fonctionnera selon la programmation. Si vous souhaitez faire passer le programme d'aujourd'hui ou de demain en mode « Valide » immédiatement après avoir défini un horaire, appliquez les réglages conformément à « 10. Programme d'aujourd'hui ou de demain ».

Menu

° cons. chaud

30.0

## 9. Réglage jour d'arrêt

- Les jours d'inactivité pour « Individuel » peuvent être définis dans l'affichage du calendrier. Tous les jours sont définis comme jours d'activité au moment de la livraison.
- Chaque jour d'inactivité de la semaine peut être défini dans « Réglage jour de semaine d'arrêt ». Le calendrier s'affiche également automatiquement.
- Une fois arrivé le jour réglé sur le jour d'arrêt, le minuteur hebdomadaire passe sur « OFF » à 00 h 00, et les réglages de programmation qui suivent passent à « Invalid. », ce qui entraîne l'arrêt de l'unité entre 00 h 00 et 12 h 00. (24 h 00). Soyez prudent lorsque vous dépassez la date.

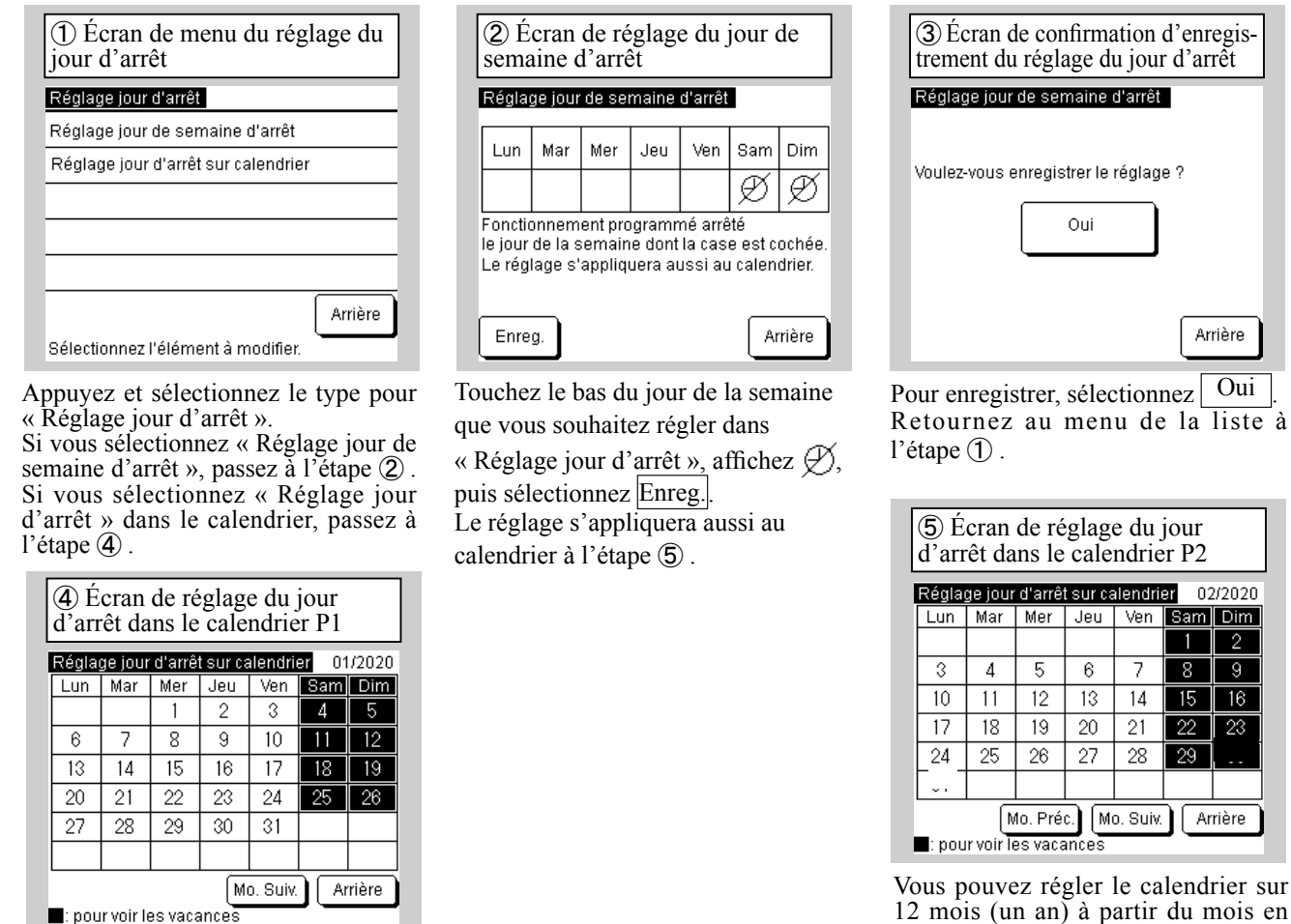

cours Le calendrier du mois en cours s'affiche. Appuyez sur la date que vous souhaitez remplacer par le jour d'arrêt. Pour passer à un autre jour que le jour d'arrêt, appuyez sur la date qui a été changée pour le jour d'arrêt. Pour définir Mo. Suiv., sélectionnez Mo. Suiv. Il n'est pas possible de définir aujourd'hui ou demain comme jour d'arrêt. Appliquez les réglages conformément à « 10. Programme d'aujourd'hui ou de demain ».

### 10. Programme d'aujourd'hui ou de demain

Ouand « 8-1. « Programmation » est terminé et que l'icône 🕘 s'affiche sur l'écran principal. l'unité fonctionnera automatiquement à partir de deux jours après l'exécution de l'action correspondante. Si vous souhaitez définir le programme d'aujourd'hui ou de demain immédiatement après avoir configuré « 8-1. Programmation », ou si vous souhaitez modifier le programme d'aujourd'hui ou de demain et qu'il a déjà été défini, suivez la procédure ci-dessous :

| (<br>d | ① Écran du programme<br>d'aujourd'hui P1 |          |        |       |          |  |
|--------|------------------------------------------|----------|--------|-------|----------|--|
| Ρ      | rogramr                                  | ne de c  | e jour |       |          |  |
| -      | Dánt                                     | <b>T</b> |        | Froid |          |  |
|        | Regi.                                    | Type     | Heure  | lemp. | consigne |  |
| 1      | Invalid.                                 | OFF      |        |       |          |  |
| 2      | Invalid.                                 | OFF      |        |       |          |  |
| 3      | Invalid.                                 | OFF      |        |       |          |  |
| 4      | Invalid.                                 | OFF      |        |       |          |  |
| Ar     | Arrêt marche pr temp. OU Invalid.        |          |        |       |          |  |
| R      | Régl. 5–8 Modif. (ce jour uniq.) Demain  |          |        |       |          |  |
|        | Modif. programme Arrière                 |          |        |       |          |  |

|   | 2 Écran du prograr<br>d'aujourd'hui P2 |          |           |             |  |
|---|----------------------------------------|----------|-----------|-------------|--|
| ľ | P                                      | rogramr  | ne de c   | e jour      |  |
|   |                                        | Régl.    | Туре      | Heure       |  |
|   | 1                                      | Invalid. | OFF       |             |  |
| 2 | 2                                      | Invalid. | OFF       |             |  |
|   | 3                                      | Invalid. | OFF       |             |  |
| 4 | 4                                      | Invalid. | OFF       |             |  |
| 7 | 41                                     | rêt marc | he pr te  | emp. OU     |  |
| l | R                                      | égl. 1–4 | Mod       | if. (ce jou |  |
|   |                                        | M        | odif. pro | gramme      |  |

Si vous appuyez sur le bouton F1 : Programmation dans l'écran principal, l'écran de l'étape ① s'affiche, vous permettant de confirmer le programme d'aujourd'hui (minuteurs 1 à 4). Pour confirmer le minuteur 5 et les minuteurs suivants, sélectionnez Régl. 5–8 . Passez à l'étape ② . Pour confirmer le programme de demain, sélectionnez Demain . Passez à l'étape (4).

(4) Écran du programme de

demain P1

1 Invalid. OFF 2 Invalid. OFF

3 Invalid. OFF

4 Invalid. OFF

Régl. 5–8

Programme demain

Régl. Type Heure

Arrêt marche pr temp. OU Invalid

Modif. programme

| (5) Écran du programme de<br>demain P2 | 6 Écran du menu de modification du programme de demain |
|----------------------------------------|--------------------------------------------------------|
| Programme demain                       | Modifier le programme de demain                        |
| Froid<br>Réal Type Heure Temp consigne | Modifier le minuteur hebdomadaire                      |
| 1 Invalid. OFF                         | Modifier le mode de fonctionnement                     |
| 2 Invalid. OFF<br>3 Invalid. OFF       | Arrêt marche pr temp. OU                               |
| 4 Invalid. OFF                         |                                                        |
| Arrêt marche pr temp. OU Invalid.      |                                                        |
| Régl. 1–4 (demain uniquement)          | Arrière                                                |
| Modif. programme Arrière               | Sélectionnez l'élément à modifier.                     |
| Pour modifier le programme             | Appuyez et sélectionnez l'élémen                       |
| le demain, sélectionnez                | que vous souhaitez modifier.                           |
| Modifier (demain uniquement).          | minuteur hebdomadaire » passez                         |
|                                        | « 8-1 Programmation » (8)                              |
| node mixte F/C                         | Pour modifier le mode de fonctionne                    |
|                                        | ment, sélectionnez « Changer de mode                   |
| Écran du menu de modification          | de fonctionnement », puis Froid ou                     |
| du programme de demain                 | Chaud .                                                |
| Modifier le programme de demain        | Si vous sélectionnez « Arrêt march                     |
| Modifier le minuteur hebdomadaire      | pr temp. OU », appuyez sur « Arrê                      |
| Changer unité pour passage froid/chaud | marche pr temp. OU » et sélectionne                    |
| Arrêt marche pr temp. OU               | Valide / Invalid.                                      |
| i                                      |                                                        |
|                                        |                                                        |
|                                        |                                                        |

Pour confirmer le minuteur 5 et les minuteurs suivants, sélectionnez Régl. 5–8 . Passez à l'étape (5).

Modifier

(demain uniquemen

### Réglage pour le système de Écran du programme d'aujourd'hui P1 Programme de ce jour Chaud Régl. Type Heure Temp. consigne 1 Valide ON 9:00A.M 50.0°C 2 Invalid. OFF 0:00P.M 3 Invalid. ON 1:00P.M 55.0°C 4 Valide OFF 5:00P.M Arrêt marche pritemp. OU Invalid Régl. 5–8 Modif. (ce jour uniq.) Demair Modif. programme Arrière

Temp. consigne

Ce jour

Arrière

Sélectionnez l'élément à modifier

| 2 Écran du programme<br>d'aujourd'hui P2 | ③ Écran du menu de modification<br>du programme d'aujourd'hui |
|------------------------------------------|---------------------------------------------------------------|
| Programme de ce jour                     | Modifier le programme d'aujourd'hui                           |
| Froid<br>Réal Type Heure Temp consigne   | Modifier le minuteur hebdomadaire                             |
| 1 Invalid. OFF                           | Arrêt marche pr temp. OU                                      |
| 2 Invalid. OFF                           |                                                               |
| 3 Invalid. OFF                           |                                                               |
| 4 Invalid. OFF                           |                                                               |
| Arrêt marche pr temp. OU Invalid.        |                                                               |
| Régl. 1–4 Modif. (ce jour uniq.) Demain  |                                                               |
| Modif. programme Arrière                 | Sélectionnez l'élément à modifier.                            |
| Pour modifier le programme               | Appuyez et sélectionnez l'élémen                              |
| d'aujourd'hui, sélectionnez              | que vous souhaitez modifier.                                  |

Modif. (ce jour uniq.)

Si vous sélectionnez « Modifier le minuteur hebdomadaire », passez à « 8-1. Programmation » (8)

Si vous sélectionnez « Arrêt marche pr temp. OU », appuyez sur « Arrêt marche pr temp. OU » et sélectionnez Valide / Invalid.

PJZ012D156B

# 11. Réglages des fonctions de la télécommande

### Ma aa da la 4616a

|                                                           | (2) Écran de saisie du mot de passe (Service)                                                                                                    | ③ Écran du menu de réglage de la télécommande                                                                                                    |
|-----------------------------------------------------------|----------------------------------------------------------------------------------------------------|----------------------------------------------------------------------------------------------------|
| Menu                                                      |                                                                                                    | Réglages fonction R/C                                                                                                    |
| Minuteur écrêtage                                         | Entrer mot de passe                                                                                                    | Réglages fonction R/C                                                                                                    |
| Réglages administrateur                                   | Entrer données de service                                                                                                    | Principal/Secondaire de R/C                                                                                                    |
| Réglages fonction R/C                                     |                                                                                                    | Capteur R/C                                                                                                    |
| Entretien et maintenanc                                   |                                                                                                    | Réglage entrée externe                                                                                                    |
| Réglages initiaux                                         | 5 6 7 8 9 Définir                                                                                                    |                                                                                                    |
| Sélectionnez l'élément à modifier.                        | Entrer 4 chiffres et app. [Définir]                                                                                                    | Arrière<br>Sélectionnez l'élément à modifier.                                                                                                    |
| ppuyez et sélectionnez « Réglages<br>nction R/C ».        | Appuyez et entrez le numéro à quatre<br>chiffres du mot de passe service, puis<br>sélectionnez Définir .<br>Le mot de passe service est « 9999 ».                                                                                                    | Sélectionnez l'élément que vou<br>souhaitez modifier.<br>Si vous sélectionnez la télécommand<br>principale/secondaire, passez à<br>l'étape ④. Si vous sélectionnez<br>« Redémarrage automatique », passe<br>à l'étape ⑤. |
| Écran de la télécommande principale/secondaire            | (5) Écran de réglage du redémarrage automatique                                                                                                    | Informations                                                                                                    |
| Principal/Secondaire de R/C<br>Principale<br>Second.      | Redémarrage automatique Valide Invalid.                                                                                                    | Qu'est-ce que le redémarrage<br>automatique ?<br>Cette fonction rétablit<br>automatiquement l'état de<br>fonctionnement qui existait avant<br>une panne de courant lorsque                                               |
| Sélectionnez le réglage Arrière                           | Sélectionnez le réglage                                                                                                    | l'alimentation est rétablie, en<br>stockant l'état de fonctionnement<br>qui existait avant la panne de                                                                                                    |
| ppuyez et sélectionnez « Princi-<br>ile » ou « Second. ». | Pour faire passer le redémarrage<br>automatique à « Valide », sélectionnez<br>« Valide ».<br>Lorsqu'une panne de courant survient<br>alors que l'unité est en marche, si<br>[Valide] est sélectionné, l'unité revient<br>à l'état qui existait avant la panne de<br>courant dès que l'alimentation est<br>rétablie. (Cette fonction s'arrête après | courant.<br>Vous pouvez régler le<br>redémarrage automatique<br>sur [Valide] pour redémarrer<br>automatiquement l'opération<br>après le rétablissement de<br>l'alimentation, même en cas de<br>panne de courant.         |
|                                                           | la mise sous tension de l'appareil.)                                                                                                    | Réglage d'usine : [Valide]                                                                                                    |

12. Entretien et maintenance

Vous pouvez régler l'affichage de la date de la prochaine maintenance, vérifier et supprimer l'historique des erreurs de l'affichage des erreurs ou appliquer des réglages spéciaux (réinitialisation du CPU, réglage et réglage de l'écran tactile).

T

Aucun régi.

| ① Écran du menu Entretien et maintenance | 2<br>pro |
|------------------------------------------|----------|
| Entretien et maintenance                 |          |
| Date prochaine maintenance               | Date     |
| Affichage des erreurs                    |          |
| Réglages spéciaux                        |          |
|                                          |          |
|                                          |          |
| Arrière                                  | ] —      |
| Sélectionnez l'élément à modifier.       | Défir    |
|                                          |          |

Appuyez et sélectionnez l'élément que vous souhaitez modifier. Pour définir la date de la prochaine maintenance, passez à l'étape (2). Pour régler l'affichage des erreurs,

passez à l'étape ③. Pour appliquer les réglages spéciaux, passez à l'étape 6.

| (4) Écran de l'historique des erreurs |           |         |           |
|---------------------------------------|-----------|---------|-----------|
| Historique de                         | s erreurs |         | Supprimer |
| Heure                                 |           | Unité   | ErrorCode |
| 01/01/2020                            | 9:47A.M   | 008     | E40       |
| 01/01/2020                            | 9:47A.M   | 007     | E40       |
| 01/01/2020                            | 9:42A.M   | 012     | E03       |
| 01/01/2020                            | 9:42A.M   | 013     | E02       |
| 01/01/2020                            | 9:40A.M   |         | E01       |
| 01/01/2020                            | 9:40A.M   | 016     | E01       |
| 01/01/2020                            | 9:40A.M   | 015     | E01       |
|                                       | [         | Suivant | Arrière   |

|    | Oui                      |
|----|--------------------------|
|    |                          |
|    | Sélectionnez le réglage. |
| Pc | our exécuter Supp        |

Aucun régl.

principal.

L'historique des erreurs s'affiche. Si l'adresse de l'unité est affichée, les erreurs éventuelles du refroidisseur connecté sont affichées. Si « MCU-C » s'affiche, cela indique

une erreur dans la télécommande MCU. Sélectionnez Suivant ou Précéd. pour afficher l'historique précédent.

Pour supprimer l'historique, sélectionnez Supprimer . Passez à l'étape (5). Pour revenir à l'écran précédent, sélectionnez Arrière

des erreurs, sélectionnez Oui Pour annuler Supprimer historique

réglage de l'éclairage de la LED de service, « Arrêt marche pr temp. OU »

Réglages fonction R/C

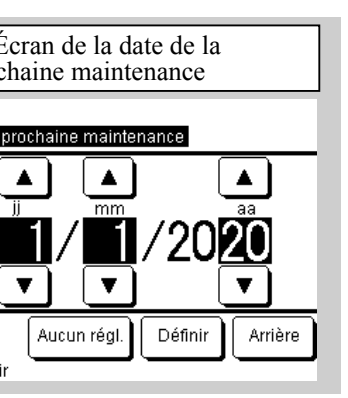

Utilisez les boutons  $\blacktriangle / \nabla$  pour régler la date de la prochaine maintenance, puis sélectionnez Définir ou Arrière. Si vous ne définissez pas la date de la

prochaine maintenance, sélectionnez

Lorsque la date définie est atteinte, le symbole 🖞 s'affiche sur l'écran

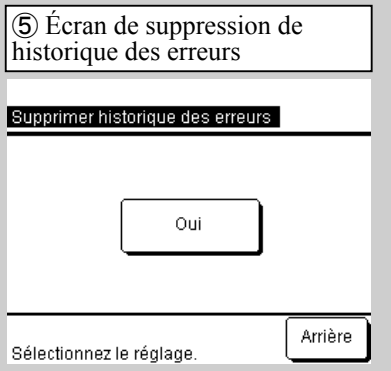

rimer historique des erreurs, sélectionnez Arrière.

(3) Écran du menu d'affichage des erreurs Affichage des erreurs Historique des erreurs

Arrière

Sélectionnez l'élément à modifier.

Sélectionnez « Historique des erreurs »

| 6 Écran du menu des régl<br>spéciaux | ages    |
|--------------------------------------|---------|
| Réglages spéciaux                    |         |
| Réinitialisation CPU                 |         |
| Restaurer le réglage par défaut      |         |
| Réglage écran tactile                |         |
|                                      |         |
|                                      |         |
|                                      | Arrière |
| Sélectionnez l'élément à modifier.   |         |

Sélectionnez l'élément que vous souhaitez exécuter ou modifier.

Utilisez la réinitialisation du CPU et la restauration des paramètres par défaut lors de l'exécution de l'entretien.

Le réglage de l'écran tactile peut être ajusté si l'opération tactile est mal alignée.

PJZ012D156B

### 13. Réglages initiaux

Vous pouvez régler l'heure, choisir d'afficher l'écran principal pour l'affichage de l'heure, basculer entre le format d'affichage 12 heures et 24 heures dans l'écran principal ou l'écran de programmation, choisir de régler la programmation sur « Valide » ou « Invalid. », régler le contraste de l'écran tactile (tout l'écran et haut/bas), régler le rétroéclairage (« OFF/ ON » : durée d'éclairage) et régler le son de l'avertisseur sur « ON/OFF ».

| ① Écran du menu des réglages<br>initiaux P1           | ② Écran du menu des ninitiaux P2         |
|-------------------------------------------------------|------------------------------------------|
| Réglages initiaux                                     | Réglages initiaux                        |
| Réglage de l'horloge                                  | Son de l'avertisseur                     |
| Affichage date et heure                               |                                          |
| Programmation                                         |                                          |
| Contraste                                             |                                          |
| Rétroéclairage                                        |                                          |
| Suivant Arrière<br>Sélectionnez l'élément à modifier. | Précéd.<br>Sélectionnez l'élément à modi |

Appuyez et sélectionnez l'élément que vous souhaitez modifier. Pour régler le son de l'avertisseur, sélectionnez Suivant

Pour le réglage de l'horloge, passez à « 6. Réglages initiaux à la mise sous tension »-

Étape (5).

Pour l'affichage de la date et de l'heure, passez à l'étape ③.

Pour la programmation, passez à

l'étape (4).

Pour le contraste, passez à l'étape (5). Pour le rétroéclairage, passez à l'étape ⑦.

6 Écran de réglage du contraste

Définir

Arrière

Ajust. contraste (plus haut/plus bas) Sombre

Clair

Si vous utilisez les boutons  $\blacktriangle / \blacktriangledown$ 

pour régler Sombre/Clair et revenir à

l'ajustement du contraste, sélectionnez

Pour revenir à l'écran du menu des ré-

glages initiaux, sélectionnez Définir

App. ▲▼ pour modif. contraste.

haut/bas

Arrière

Contraste haut/bas

| Réglages initiaux    |          |
|----------------------|----------|
| Son de l'avertisseur |          |
|                      |          |
|                      |          |
|                      |          |
|                      |          |
|                      |          |
| Précéd.              | Arrière  |
| <b>_</b>             | <u> </u> |

Sélectionnez l'élément sonore de l'avertisseur. Pour le réglage du son de l'avertisseur, passez à l'étape (8).

|               | mation  |
|---------------|---------|
| Programmation |         |
| Invalid.      |         |
| Valide        |         |
|               |         |
|               |         |
|               |         |
|               | Arrière |

Pour régler le programme sur « Valide », sélectionnez Valide. (Réglages initiaux)

Si vous n'utilisez pas la fonction de programmation, sélectionnez Invalid. . Si l'option « Invalid. » est activée, l'unité ne peut être utilisée qu'à l'aide du bouton Marche/Arrêt

| situé dans le corps prin | ncipal.            |
|--------------------------|--------------------|
| Rétroéclairage           |                    |
| ON                       |                    |
|                          | ndes               |
|                          | Définir<br>Arrière |

Si vous sélectionnez « ON/OFF » pour le rétroéclairage et la mise sous tension, utilisez les boutons  $\blacktriangle/ \lor$ pour spécifier la durée d'éclairage, puis sélectionnez Définir ou Arrière

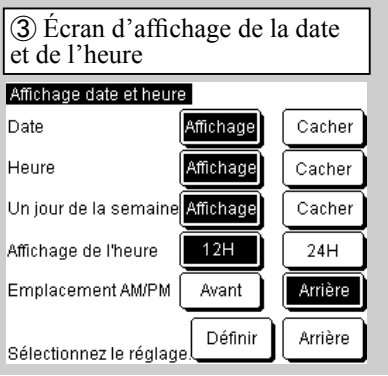

Sélectionnez chaque élément, puis

Si vous sélectionnez Arrière, les modifications ne seront pas affichées.

| Contraste | Régler  |
|-----------|---------|
| Sombre    |         |
|           |         |
| Clair     | Définir |
| Clair     |         |
|           | Arrière |

Si vous utilisez les boutons  $\blacktriangle / \triangledown$  pour ajuster le contraste (Sombre/Clair pour ajuster), sélectionnez Régler. Pour revenir à l'écran du menu des réglages initiaux, sélectionnez Définir ou Arrière

| 8 Écran de réglage d<br>l'avertisseur | lu son de |
|---------------------------------------|-----------|
| Son de l'avertisseur                  |           |
| Affichage                             |           |
| Cacher                                |           |
|                                       |           |
|                                       |           |
|                                       |           |
| Sélectionnez le réglage.              | Arrière   |

Pour activer l'avertisseur, sélectionnez «Affichage». Pour arrêter la sonnerie, sélectionnez « Cacher ».

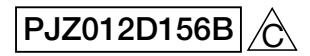